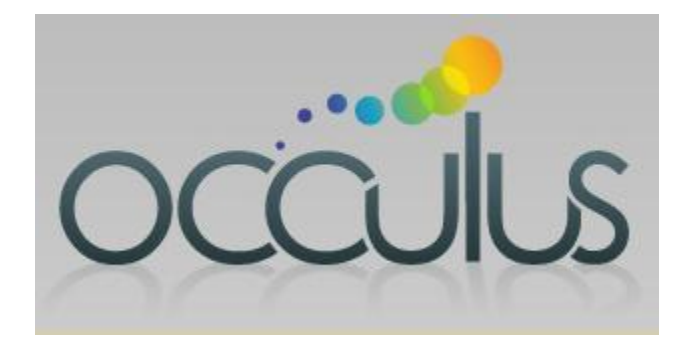

# Sales Manager Getting Started with Occulus

## Support@OcculusSales.com

Sales Manager

Logging into your Occulus Account

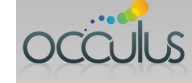

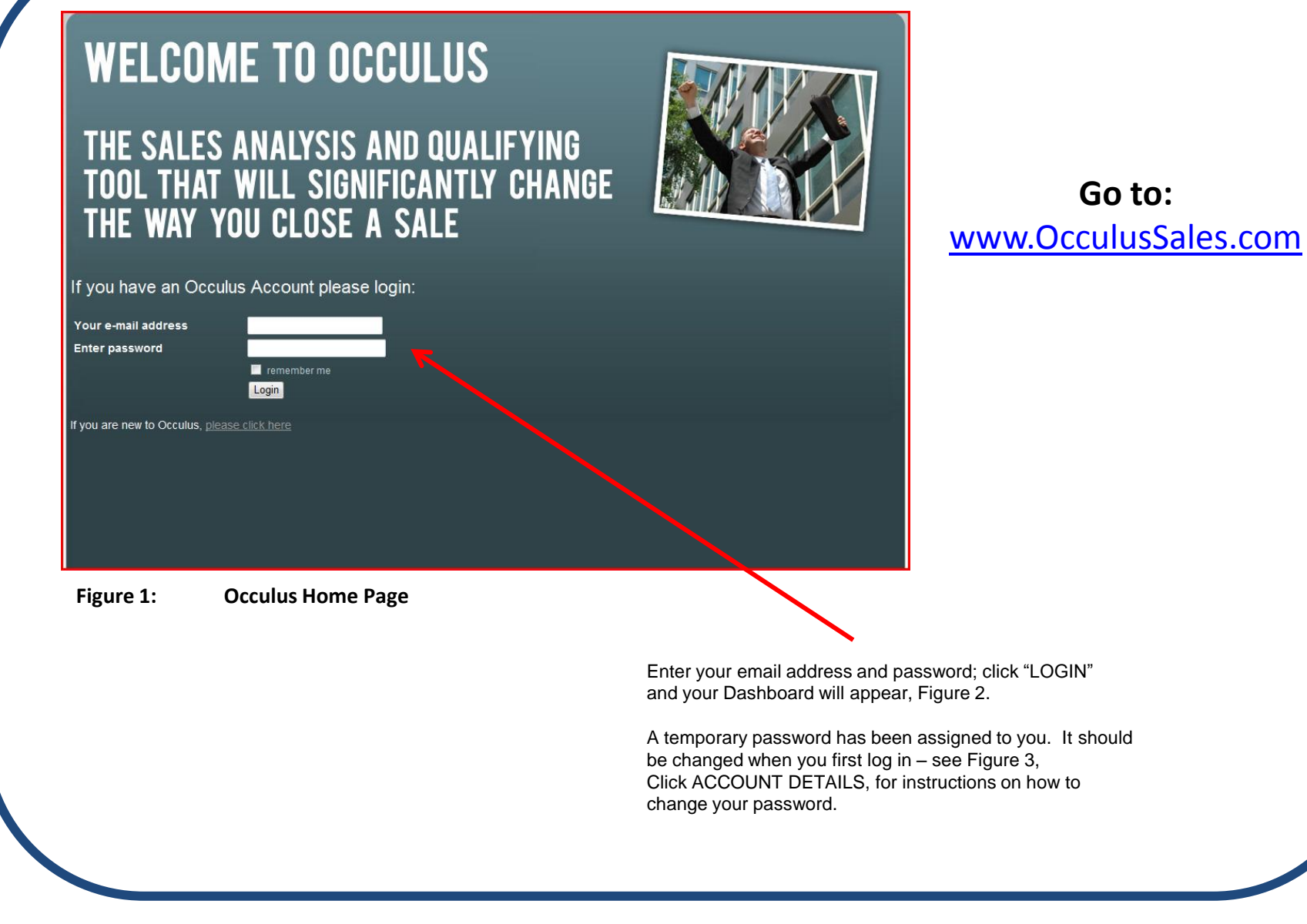

#### Account Dashboard

| ASHBOARD OPPORTUNITIES                                                                     | MESSAGES                                                                | ACCOUNT                                      | DETAILS LOGOUT                         |                                                                                                 |
|--------------------------------------------------------------------------------------------|-------------------------------------------------------------------------|----------------------------------------------|----------------------------------------|-------------------------------------------------------------------------------------------------|
| ASHBOARD                                                                                   |                                                                         |                                              |                                        |                                                                                                 |
| he following opportunities have Close<br><u>pportunity Name</u><br>refly<br><u>ositron</u> | Dates that are past due:<br><u>Amount</u><br>US\$276,000<br>US\$100,000 | Current Close Date<br>22-Apr-11<br>15-Apr-11 | Last Updated<br>28-Apr-11<br>28-Apr-11 |                                                                                                 |
|                                                                                            |                                                                         |                                              |                                        |                                                                                                 |
|                                                                                            |                                                                         |                                              |                                        |                                                                                                 |
|                                                                                            |                                                                         |                                              |                                        |                                                                                                 |
| Figure 2: Sales                                                                            | Manager DASHBO                                                          | ARD                                          |                                        | Dashboard shows any Opportunities                                                               |
|                                                                                            |                                                                         |                                              |                                        | that have a Close Dates that are past due.                                                      |
|                                                                                            |                                                                         |                                              |                                        | Click on the Opportunity Name to see<br>the details and the Sales Rep who owns this Opportunity |
|                                                                                            |                                                                         |                                              |                                        |                                                                                                 |
|                                                                                            |                                                                         |                                              |                                        |                                                                                                 |
|                                                                                            |                                                                         |                                              |                                        |                                                                                                 |
| Support@OcculusSal                                                                         | es.com                                                                  |                                              | Sales Manager                          |                                                                                                 |

occulus

3

Changing your Password

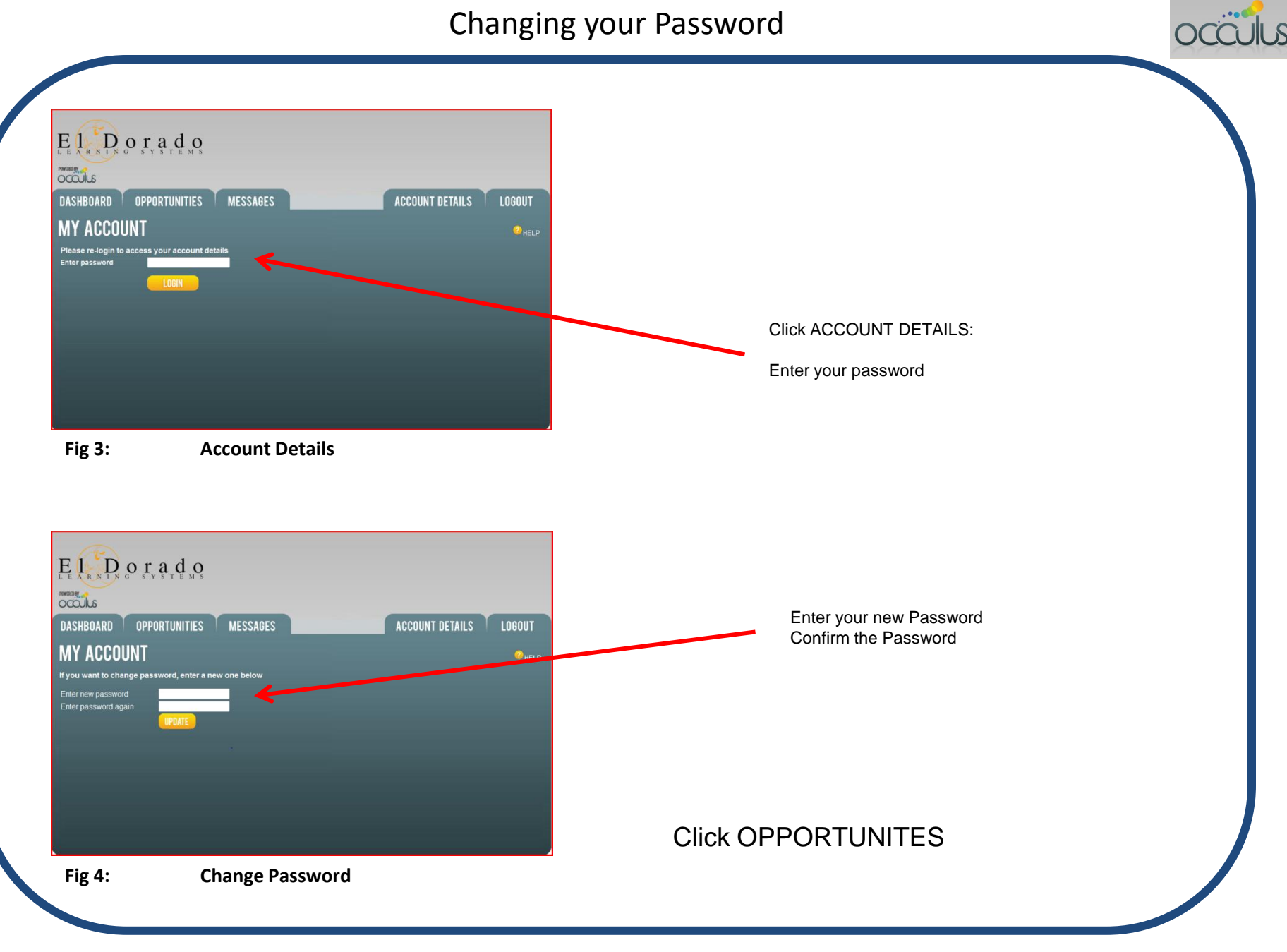

#### **OPPORTUNITIES List** (Sales Manager)

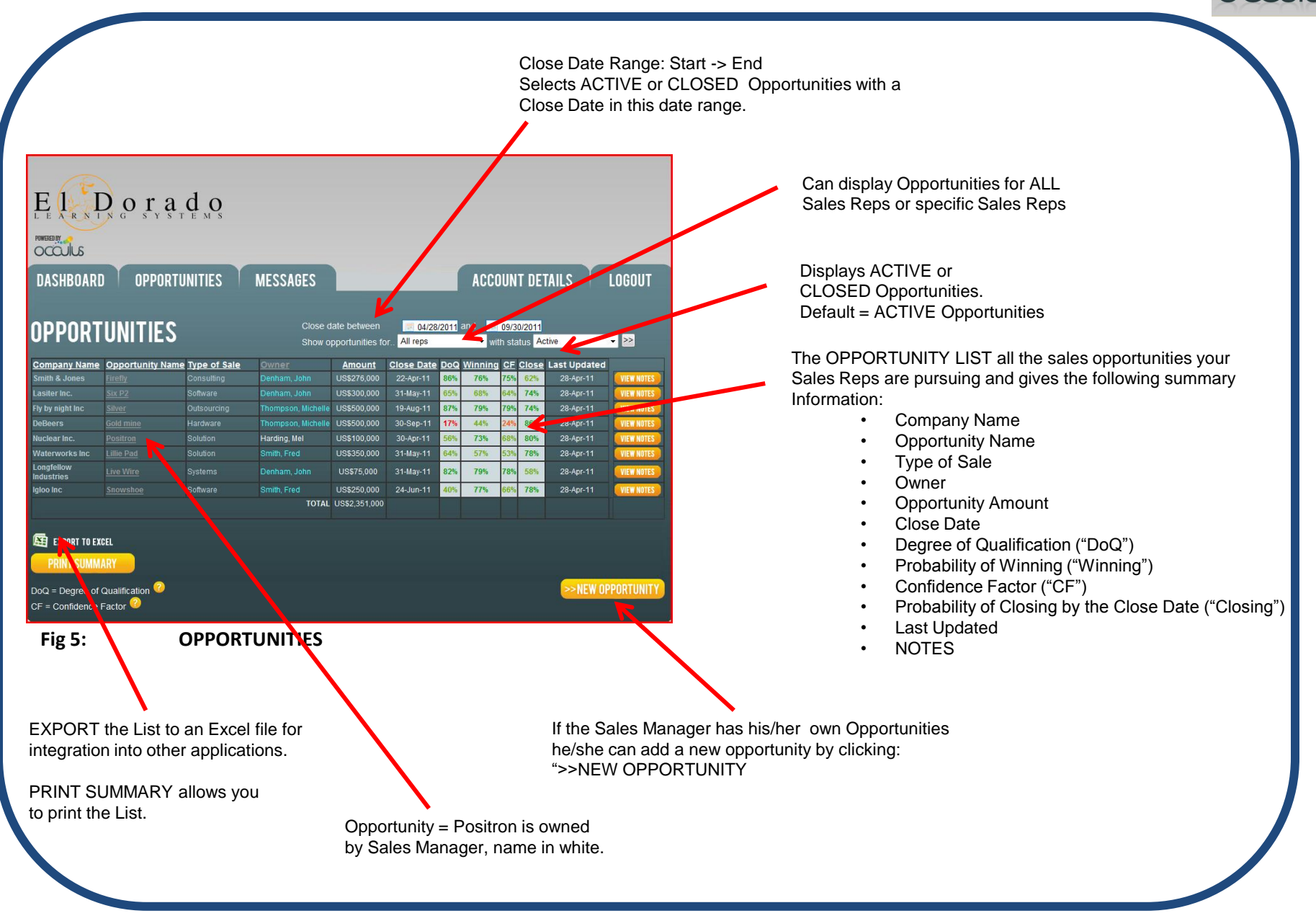

**OPPORTUNITIES List** (Sales Manager)

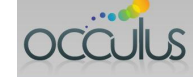

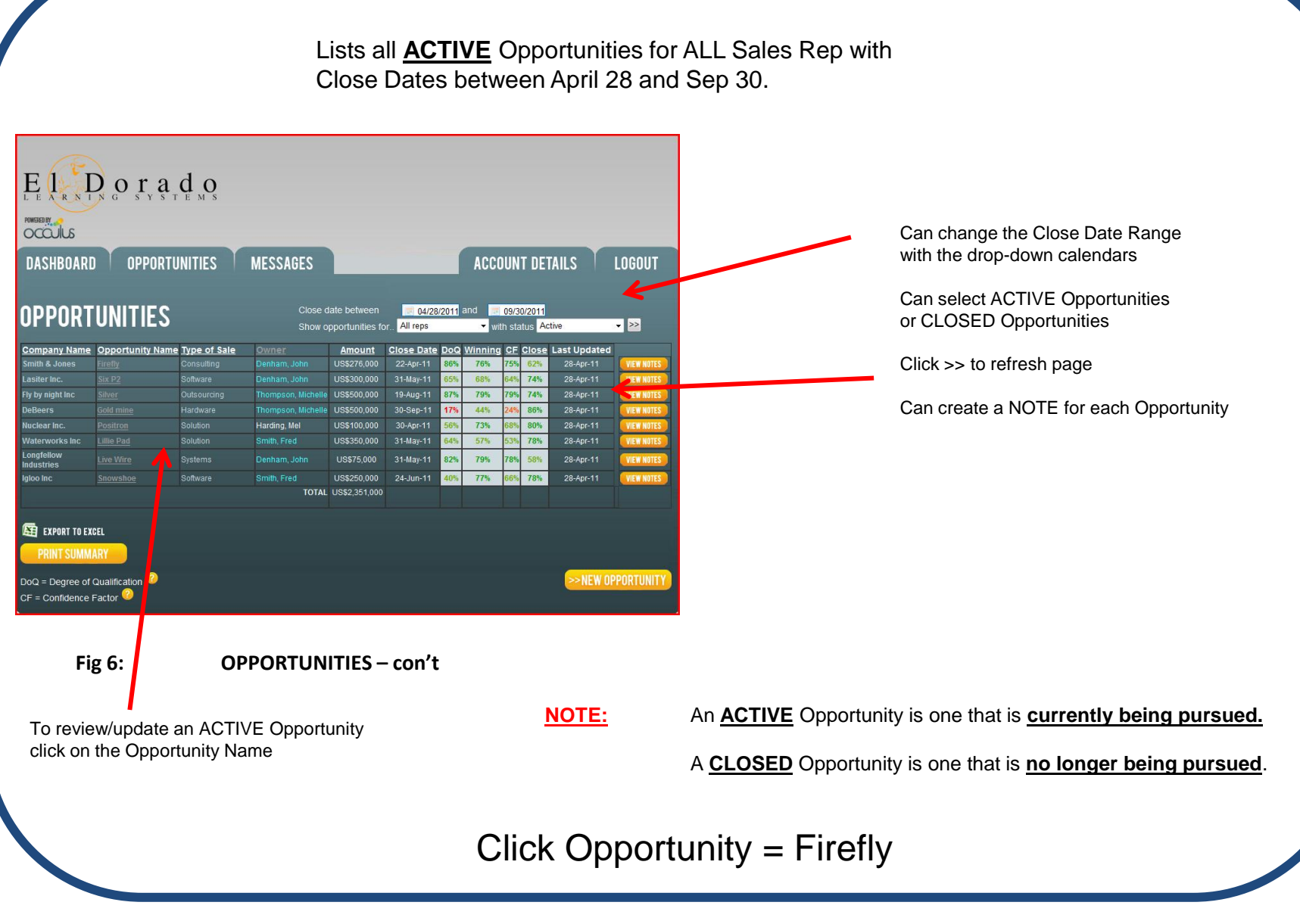

Support@OcculusSales.com

Sales Manager

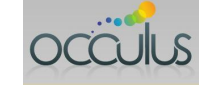

Opportunity = Firefly Click REVIEW QUESTIONS to see how the Sales Rep answered the questions.  $E \prod_{r \in \mathbf{N}} D o r a d o$ Click ANALYSIS to review the analysis. POWERED BY occuls Click PRINT to print a copy of the Analysis **OPPORTUNITIES** MESSAGES **ACCOUNT DETAILS** LOGOUT DASHBOARD Click EXPORT TO PDF to create a PDF of the **OPPORTUNITY INFO** 🚺 EXPORT TO PDF Analysis. TRANSFER Owner: Denham, John Opportunity Name \* Type of Sale \* Consulting Closing date - actual or estimated \* 4/22/2011 The Sales Manager can TRANSFER an Opportunity from the current Sales Rep Date Opened 4/15/2011 to a different Sales Rep (including himself) Amount \* US\$276000 Company Name Smith & Jones **Reviewing an ACTIVE Opportunity** Fig 7:

### **Click TRANSFER**

Support@OcculusSales.com

Sales Manager

TRANSFERRING an ACTIVE Opportunity (Sales Manager)

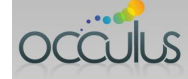

| LE LE LE LE LE LE LE LE LE LE LE LE LE L              | OFPORTUNITIES MESSAGES<br>ROPPORTUNITY<br>Du to transfer a sales opportunity from one member your team to another. | ACCOUNT DETAILS LOGOUT                                                                       | Select the Sales Rep who this Opportunity will be transferred to and click TRANSFER OPPORTUNITY. |
|-------------------------------------------------------|----------------------------------------------------------------------------------------------------|----------------------------------------------------------------------------------------------|--------------------------------------------------------------------------------------------------|
| Opportunity name<br>Current owner<br>Select new owner | Firefy<br>Denham, John<br>Smith, Fred  Transfer Opportunity Transfer Opportunity TRANFERRING an ACTIVE Opport      | ortunity                                                                                     |                                                                                                  |
| NOTE:                                                 |                                                                                                    | Only the Sales Manager who has Sales Reps<br>reporting to him/her can transfer opportunities |                                                                                                  |
|                                                       |                                                                                                    |                                                                                              |                                                                                                  |

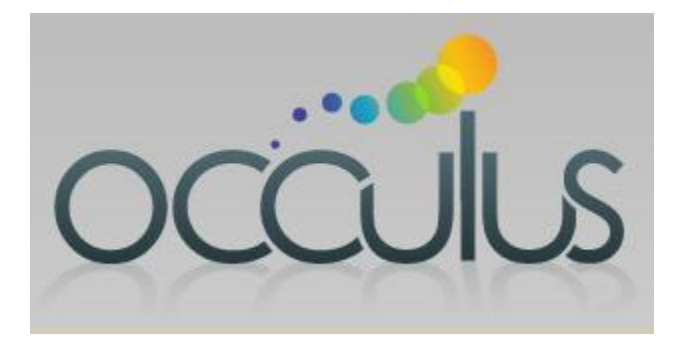

Analyze the sale; Close the deal